# redONE Digital Onboarding MNP

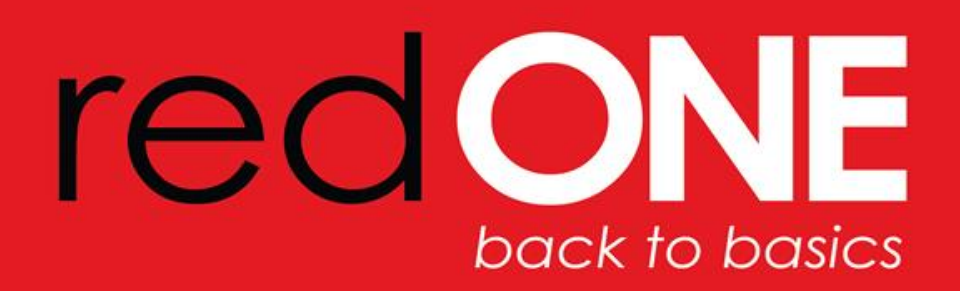

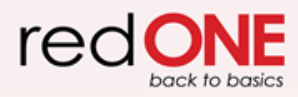

# **MNP melalui Digital Onboarding**

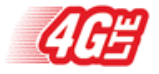

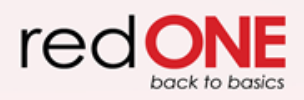

# MNP Pilihan 1 – Penghantaran SIM

| Butiran                                                                                                    | Tangkapan Skrin                                                                                                    |
|----------------------------------------------------------------------------------------------------|----------------------------------------------------------------------------------------------------|
| Pilih penghantaran SIM<br>Langkah1: Pilih "Port-In My Existing Number""<br>Langkah2: Pilih "Send me a redONE SIM Card" | <ul> <li>Provide the provide the provide t</li></ul> |

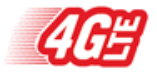

# eKYC – Ambil Gambar Bahagian Depan IC

### Butiran

### Cara mengambil gambar IC

Langkah1: Ketik sini untuk mula menangkap bahagian depan IC.

Langkah2: Klik "Submit Photo" untuk menghantar foto atau "Retake photo" jika gambar tidak jelas atau anda tidak berpuas hati dengan gambar tersebut.

### **Tips & Nota Penting:**

- Elakkan mengambil gambar di bawah sumber cahaya langsung untuk mengelakkan pantulan.
- 2. Jangan bergegar semasa mengambil gambar.
- 3. Pastikan keadaan sekeliling mempunyai sumber cahaya yang cukup.
- 4. Tips di atas akan mengurangkan peluang untuk gagal eKYC.

### Take Front Photo

Please take a photo of the front of your MyKad using landscape mode. Please avoid lighting reflection or glare in the image.

# Take Photo

### Tangkapan Skrin

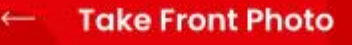

Please take a photo of the front of your MyKad using landscape mode. Please avoid lighting reflection or glare in the image.

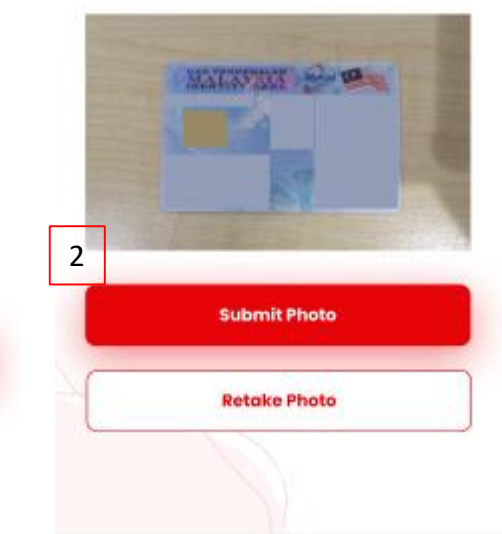

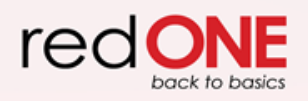

## eKYC – Ambil Gambar Bahagian Belakang IC

### Butiran

### Cara mengambil gambar IC?

Langkah1: Ketik sini untuk menangkap gambar belakang IC.

Langkah2: Klik "Submit Photo" untuk menghantar gambar atau "Retake Photo" jika gambar tidak jelas atau jika anda tidak berpuas hati dengan gambar tersebut.

### Tips & Nota Penting:

- Elakkan mengambil gambar di bawah sumber cahaya langsung untuk mengelakkan pantulan.
- 2. Jangan bergegar semasa mengambil gambar.
- 3. Pastikan keadaan sekeliling mempunyai sumber cahaya yang cukup.
- 4. Tips di atas akan mengurangkan peluang untuk gagal eKYC.

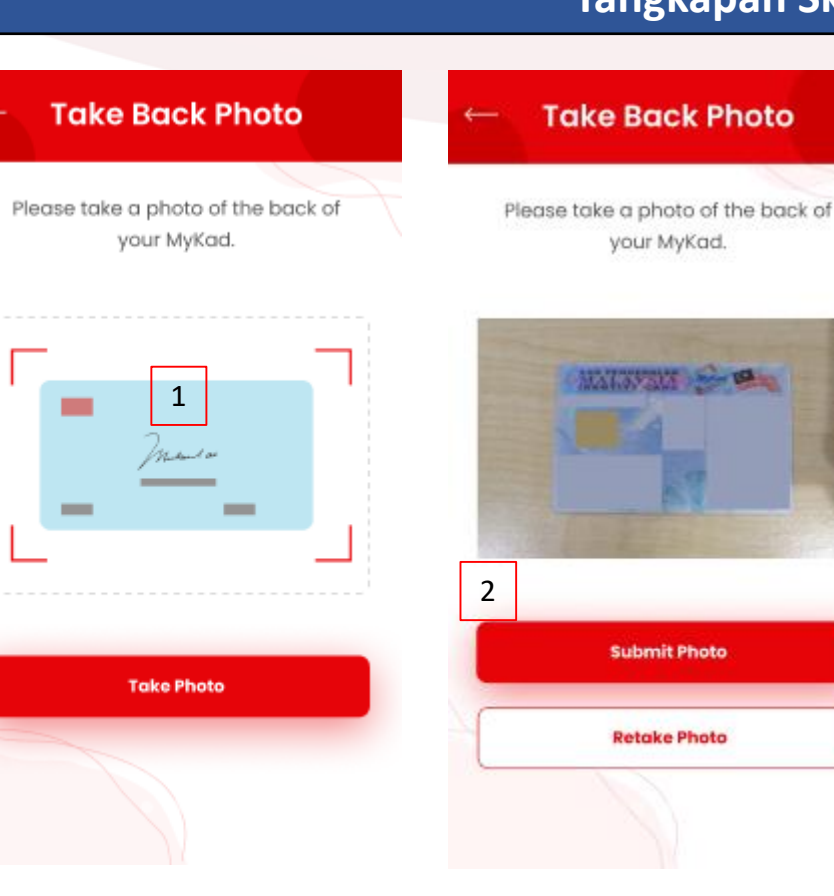

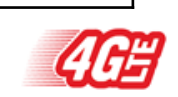

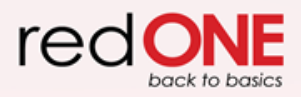

# eKYC – Pengesahan ID

### Butiran

### Cara mengesahkan maklumat IC

Langkah1: Pilih "Race"
Langkah2: Pilih "State"
Langkah3: Klik "Confirm" untuk teruskan atau "Retake Photo" IC jika maklumat IC tidak tepat.

| ID Confirmation |
|-----------------|
| an Mengkan      |
| an Mengkan      |
| code* City*     |
| code" City"     |
|                 |
| •               |
| eri Sembilan 2  |
| ntry<br>Iysia   |
|                 |
|                 |
| Confirm         |
|                 |

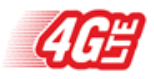

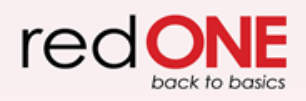

# eKYC – Mengambil Swafoto

### Butiran

### Cara untuk mengambil swafoto?

Langkah1: Klik "Take Photo" untuk melancarkan kamera.

Langkah2: Klik "Submit Selfie" untuk menghantar gambar atau "Retake Selfie" jika gambar tidak jelas atau anda tidak berpuas hati dengan gambar tersebut.

**Langkah3:** Sistem akan mengesahkan swafoto anda terhadap gambar IC anda. Jika pengesahan berjaya, klik "Continue".

### Tips & Nota Penting:

- 1. Jangan bergegar semasa mengambil gambar.
- 2. Pastikan keadaan sekeliling anda mempunyai sumber cahaya yang cukup
- 3. Tips di atas akan mengurangkan peluang untuk gagal eKYC

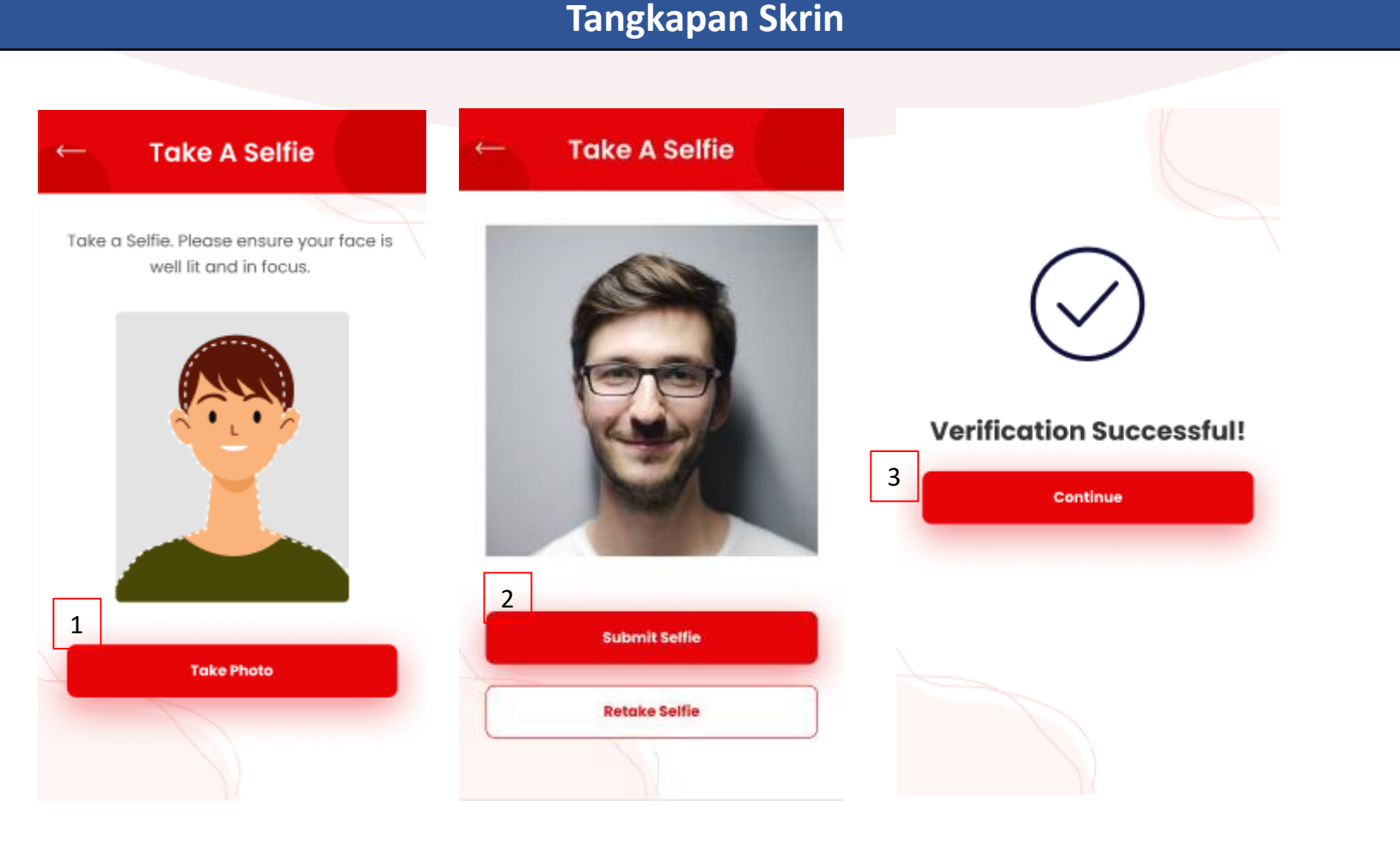

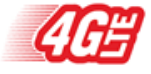

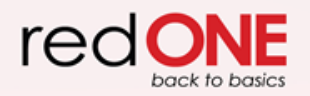

# eKYC – Pengesahan Gagal

| Butiran                                                                                                    | Tangkapan Skrin                                                                                                    |
|----------------------------------------------------------------------------------------------------|----------------------------------------------------------------------------------------------------|
| Bagaimana jika saya gagal pengesahan eKYC?<br>Langkah1: Jika anda gagal pengesahan anda, klik "Retry ID Verification" |                                                                                                    |
|                                                                                                    | Identity Verification Failed                                                                                            |
|                                                                                                    |                                                                                                    |
|                                                                                                    | Your ID verification failed. Please ensure<br>your photo and ID is well lit and in focus.<br>1<br>Retry ID Verification |
|                                                                                                    | If you need help with this please contact<br>our friendly customer care personnel.                                      |
|                                                                                                    | Need Help?                                                                                                    |
|                                                                                                    | (Customer care available from 9am to 9pm)                                                                               |

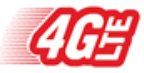

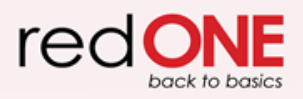

# eKYC – Maklumat Tambahan

### Tangkapan Skrin **Butiran** Maklumat tambahan additional information additional information Langkah1: Masukkan nombor telefon Langkah2: Masukkan nama ibu anda ← Additional Information ← Additional Information Langkah3: Masukkan alamat e-mel yang sah, anda dikehendaki untuk mengesahkan alamat e-mel. Mother's Maiden Name\* Contact Number\* Langkah 4: Klik "Submit" Enter Mother's Maiden Name Enter your number here Email Address\* Mother's Maiden Name\* 2 Enter Email Address Enter Mother's Maiden Name Email validation is required in the next step. Email Address\* 3 Marketing Consent Enter Email Address By proceeding, I consent to and authorize Email validation is required in the next step. redONE to use and process my particulars ("Personal Data") for the purpose of sales and marketing of products, services and Marketing Consent promotions. By proceeding, I consent to and authorize redONE to use and process my particulars Please untick if you don't want to receive ("Personal Data") for the purpose of sales marketing and promotional messages and marketing of products, services and from redONE or other related parties. promotions. 4 Submit Please untick if you don't want to receive marketing and promotional messages

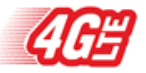

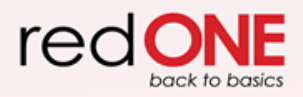

# Pengesahan E-mel

| Butiran                                                                                                    | Tangkapan Skrin                                                                                                    |   |     |   |
|----------------------------------------------------------------------------------------------------|----------------------------------------------------------------------------------------------------|---|-----|---|
| Cara untuk mengesahkan alamat e-mel?<br>Langkah1: Anda akan menerima e-mel dengan kod<br>pengesahan. Masukkan kod tersebut untuk mengesahkan<br>alamat e-mel anda.<br>Langkah2: Klik "Verify" untuk teruskan.<br>Langkah3: Klik "Resend Code" jika anda tidak menerima e-<br>mel tersebut. | redONE - Web Registration Email Verification > Inbox x         mreg.registration@redone.com.my         to me *         Dear LOW KENG SIANG,         Please enter the verification code 9906 in the Email Verification screen. | ~ | ¢ ي | : |
| <ul> <li>Tips &amp; Nota Penting:</li> <li>Semak folder spam/ junk anda sekiranya e-mel pengesahan masih belum diterima. Kadang-kadang ia akan termasuk di folder tersebut.</li> </ul>                                                                                                    |                                                                                                    |   |     |   |

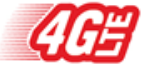

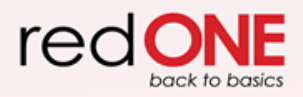

# Pengesahan E-mel

| Butiran | Tangkapan Skrin                                                  |  |
|---------|------------------------------------------------------------------|--|
|         | email verification                                               |  |
|         | - Email Verification                                             |  |
|         | Please enter the 4-digit verification code<br>we sent via email. |  |
|         | abc@gmail.com                                                    |  |
|         | 1                                                                |  |
|         | 2 Verify                                                         |  |
|         | 3 Resend Code                                                    |  |
|         |                                                                  |  |
|         |                                                                  |  |
|         |                                                                  |  |

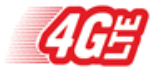

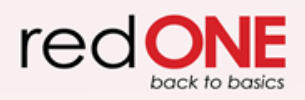

# Perincian MNP/Port-Masuk

### Butiran

### Cara memasukkan perincian port-masuk?

Langkah1: Masukkan nombor telefon port-masuk anda
Langkah2: Pilih perkhidmatan servis semasa anda.
Langkah3: Pilih port-masuk menerusi akaun postpaid atau prepaid.
Langkah4: Jika "Postpaid" dipilih, masukkan nombor akaun port-masuk.
Langkah5: Masukkan tarikh lahir
Langkah6: Klik "Next"

| ← Port-In                                                                                                    | ← Port-In                                                                                                    |
|----------------------------------------------------------------------------------------------------|----------------------------------------------------------------------------------------------------|
| Port-In Mobile Number                                                                                                    | Port-In Mobile Number                                                                                                    |
| 1 Enter port-in mobile number                                                                                                    | Enter port-in mobile number                                                                                                    |
| Current Service Provider                                                                                                    | Current Service Provider                                                                                                    |
| 2 Please select                                                                                                    | Please select                                                                                                    |
| Postpaid or Prepaid                                                                                                    | Postpaid or Prepaid                                                                                                    |
| 3 Please select                                                                                                    | 4 Postpaid                                                                                                    |
| Date of Birth                                                                                                    | Donor Account Number                                                                                                    |
| 5 01 V Jan V [1990 V                                                                                                    | Enter postpaid account number                                                                                                    |
| To port-in your number to redONE, please<br>ensure:-<br>• Your line is still active.<br>• You are not tied to a contract.<br>• There are no outstanding payments.<br>• You decouple the line if you are using a<br>supplementary line. | Date of Birth       01     Jan     1990       To port-in your number to redONE, please ensure:-       • Your line is still active.                                    |
| Next                                                                                                    | <ul> <li>You are not tied to a contract.</li> <li>There are no outstanding payments.</li> <li>You decouple the line if you are using a supplementary line.</li> </ul> |

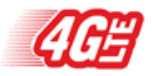

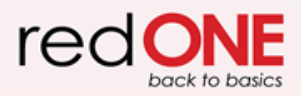

# **Pemilihan Pelan**

### Butiran

### Cara memilih pelan/pakej?

Langkah1: Klik anak panah dropdown dan pilih pelan pilihan anda.
Langkah2: Untuk menerima pelan tersebut dan bersetuju untuk membayar jumlah bayaran, tandatangan di bahagian bawah skrin.
Langkah3: Klik "Confirm"
Langkah4: Turunkan tandatangan
Langkah5: Klik "Proceed"

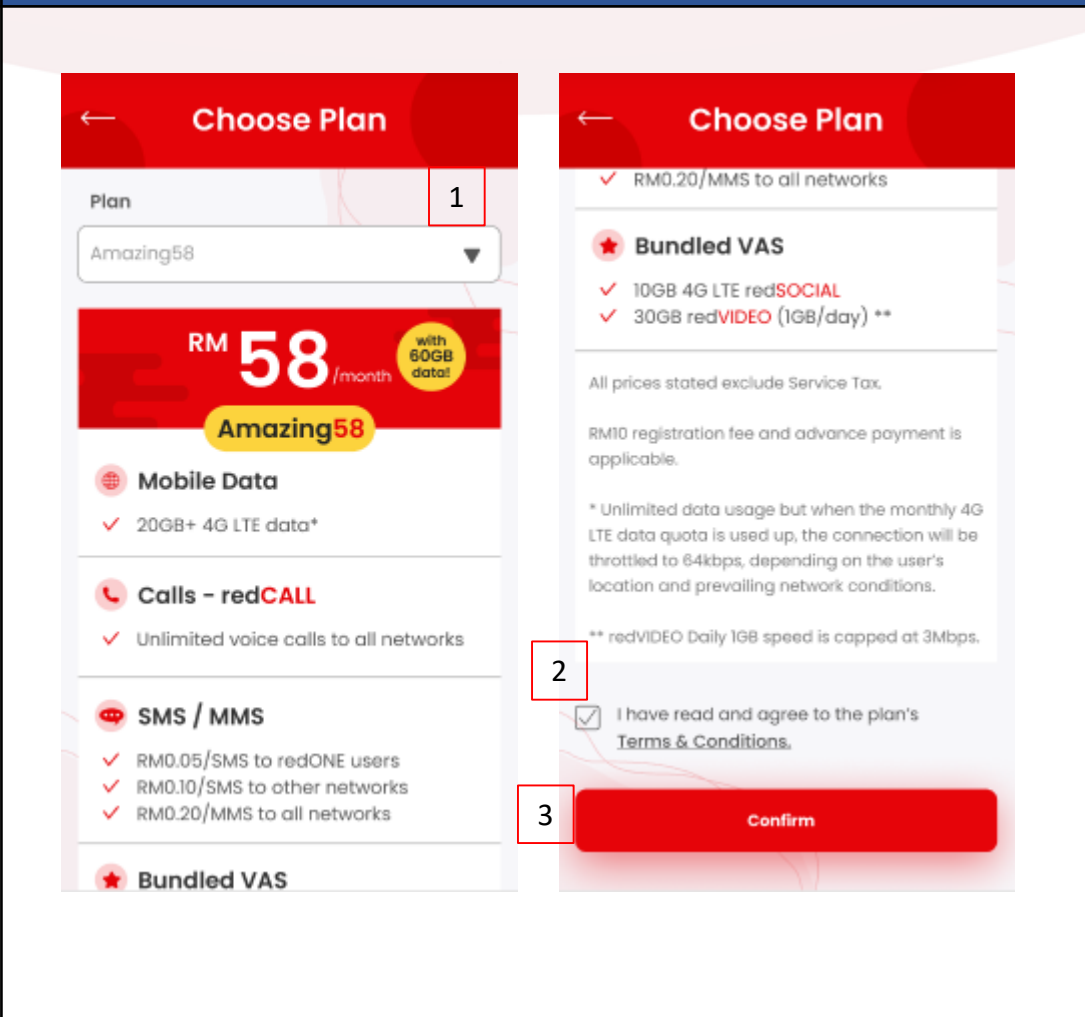

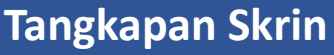

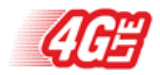

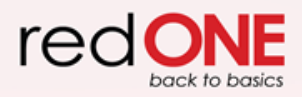

# Pemilihan pelan

| Butiran | Tangkapan Skrin                                 |       |                                        |       |  |
|---------|-------------------------------------------------|-------|----------------------------------------|-------|--|
|         | Plan Confirmation                               | F     | Plan Confirmation                      |       |  |
|         | 🔶 🖓 Plan Confirmatio                            | n     | 🔶 🛛 Plan Confirma                      | tion  |  |
|         | Plan: American                                  |       | Signup Fee (RM)                        | 10.00 |  |
|         | Data Plan: 1GB                                  |       | Deposit (RM)                           | 0.00  |  |
|         | Contract Period: -<br>Phone Number: 01123451130 |       | Package Advance<br>Payment (RM)        | 8.00  |  |
|         | Delivery Fee                                    | Free  | Premium Number<br>Advance Payment (RM) | 0.00  |  |
|         | Signup Fee (RM)                                 | 10.00 | Total (RM)                             | 18.00 |  |
|         | Deposit (RM)                                    | 0.00  | Signature                              |       |  |
|         | Package Advance<br>Payment (RM)                 | 8.00  |                                        |       |  |
|         | Premium Number<br>Advance Payment (RM)          | 0.00  | 01                                     |       |  |
|         | Total (RM)                                      | 18.00 | Jospua                                 | -     |  |
|         | Signature                                       |       | U                                      |       |  |
|         |                                                 |       | 5                                      |       |  |
|         |                                                 | L     | Proceed                                |       |  |
|         | pospula                                         |       | N                                      |       |  |
|         |                                                 |       |                                        |       |  |

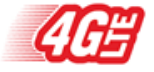

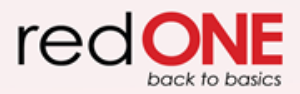

# Bayaran

### Butiran

### Cara membuat pembayaran?

Langkah1: Teruskan dengan memilih jenis pembayaran. Contoh: Kredit/debit, pindahan bank, eDompet.

**Langkah2:** Setelah pembayaran berjaya, anda akan menerima resit pembayaran dihantar ke alamat e-mel anda.

| CONTACT DETAILS                                                                                             |  |  |
|----------------------------------------------------------------------------------------------------|--|--|
| CONTACT DETAILS OW KENG SIANG 1192833785 Sountry                                                            |  |  |
| ow KENG SIANG<br>1192833785                                                                                 |  |  |
| tig2833785                                                                                                  |  |  |
| country v                                                                                                   |  |  |
| angaiang@gmail.com                                                                                          |  |  |
| engsiang@gmail.com                                                                                          |  |  |
| edONE web registration                                                                                      |  |  |
|                                                                                                    |  |  |
| AGREEMENT                                                                                                   |  |  |
| I here by agree with the Terms of Service & Privacy Policy.                                                 |  |  |
| BACK PAY NOW                                                                                                |  |  |
|                                                                                                    |  |  |
| POLICIES & SUPPORT                                                                                          |  |  |
| RETURN POLICY: Please refer to merchant refund policy.                                                      |  |  |
| BILLING NAME: This transaction will appear as<br>MolPay*RONSB-Redone on your credit card/debit card billing |  |  |
| statement                                                                                                   |  |  |
| selling illegal / counterfeit / against the law products / provide                                          |  |  |
| or services.                                                                                                |  |  |
|                                                                                                    |  |  |
| pyright © 2020 Razer Merchant Services.                                                                     |  |  |
| MERCHANTISERVICO                                                                                            |  |  |
|                                                                                                    |  |  |
|                                                                                                    |  |  |
|                                                                                                    |  |  |

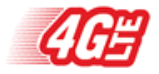

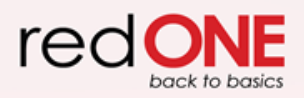

# Pembayaran

| 1. Port-In Request Submitted Kax, your port- in request has been tubmitted successfully. Wesse repond to the SMS sent by your current service provider in order to complete the port- in process. A notification emoil will be sent to XXX (granal.com. Vour SM cord will be delivered within 5 working days. Upon reaching the SM cord, pieces activate the SM cord, pieces activate the SM cord, pieces activate the SM cord to reasilyte. It you did not receive the activation email. It you did not receive the activation email. It was did not receive the activation email. It was did not receive the activation email. It was did not receive the activation email. It was did not receive the activation email. It was activate the SM cord, pieces activate the sent to resultate from sent to pieces. It was activate the receive the activation email. It was activate the sent to resultate form sent to pieces. It was activate the receive the activation email. It was activate the sent to resultate form sent to pieces. It was activated the sent to resultate form sent to pieces. It was activated the sent to provide the sent to pieces activate the sent consultate form sent to pieces activate the activation email. It was activated the sent to pieces activate the sent to resultate form sent to pieces activate the sent to resultate form sent to pieces activate the sent to pieces activate the sent to pieces activat | Butiran | Tangkapan Skrin                                                                                                    |
|----------------------------------------------------------------------------------------------------|---------|----------------------------------------------------------------------------------------------------|
| Conside Play Consider the App Store                                                                                                    | 1.      | <section-header><section-header>         Port-In Request Submitted         Hixx, your port-in request has been submitted successfully.         Please repond to the SMS sent by your current service provider in order to complete the port-in process.         Anotification email will be sent to XXegramicon.         Your SM card will be delivered within 5 working takes activate the SMA card yo licking on the Ink provided in the notification email.         IV you did not receive the activation email.         IV you did not receive the activation email.         IV you did not receive the activation email.         IV notification email will be sent to SMA card yo licking not monther to site activation email.         IV you did not receive the activation email.         IV ou did not receive the activation email.         IV notification email will be sent to SMA card yo licking not monther to state activation email.         IV ou did not receive the activation email.         IV notification email.         IV notification email.         IV notification email.         IV notification email.         IV notification email.         IV notification email.         IV notification email.         IV notification email.         IV notification email.         IV notification email.         IV notification email.         IV notification email.         IV notification email.</section-header></section-header> |

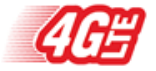

# Pengaktifan SIM

| Butiran                                                                                                    | Tangkapan Skrin                                                                                                    |
|----------------------------------------------------------------------------------------------------|----------------------------------------------------------------------------------------------------|
| <ul> <li>Cara untuk mengaktifkan SIM?</li> <li>Langkah1: Anda akan menerima e-mel lain apabila syarikat kurier telah mengambil SIM dari redONE. Setelah menerima bungkusan, klik pautan yang disediakan di e-mel untuk teruskan dengan pengaktifan.</li> <li>Langkah2: Anda juga mempunyai pilihan untuk mengimbas kod QR yang disediakan di bungkusan.</li> <li>Langkah3: Masukkan nombor IC anda dan 5 nombor terakhir kad SIM anda.</li> <li>Langkah4: Klik "Submit" untuk mengaktifkan SIM anda.</li> </ul> | <section-header><text><text><text><text><text><text><text><text></text></text></text></text></text></text></text></text></section-header> |

# Pengaktifan SIM

| Butiran | Tangkapan Skrin                                                                                                    |
|---------|----------------------------------------------------------------------------------------------------|
|         | SIM Card Activation     Inter your IC     SIM   12345      Inter Submit   Image Your SIM card number.   Image Your SIM card number.   Image Your SIM card number.   Image Your Constrained Constrained C |

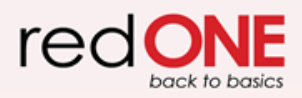

# MNP Pilihan 2 – SIM di tangan

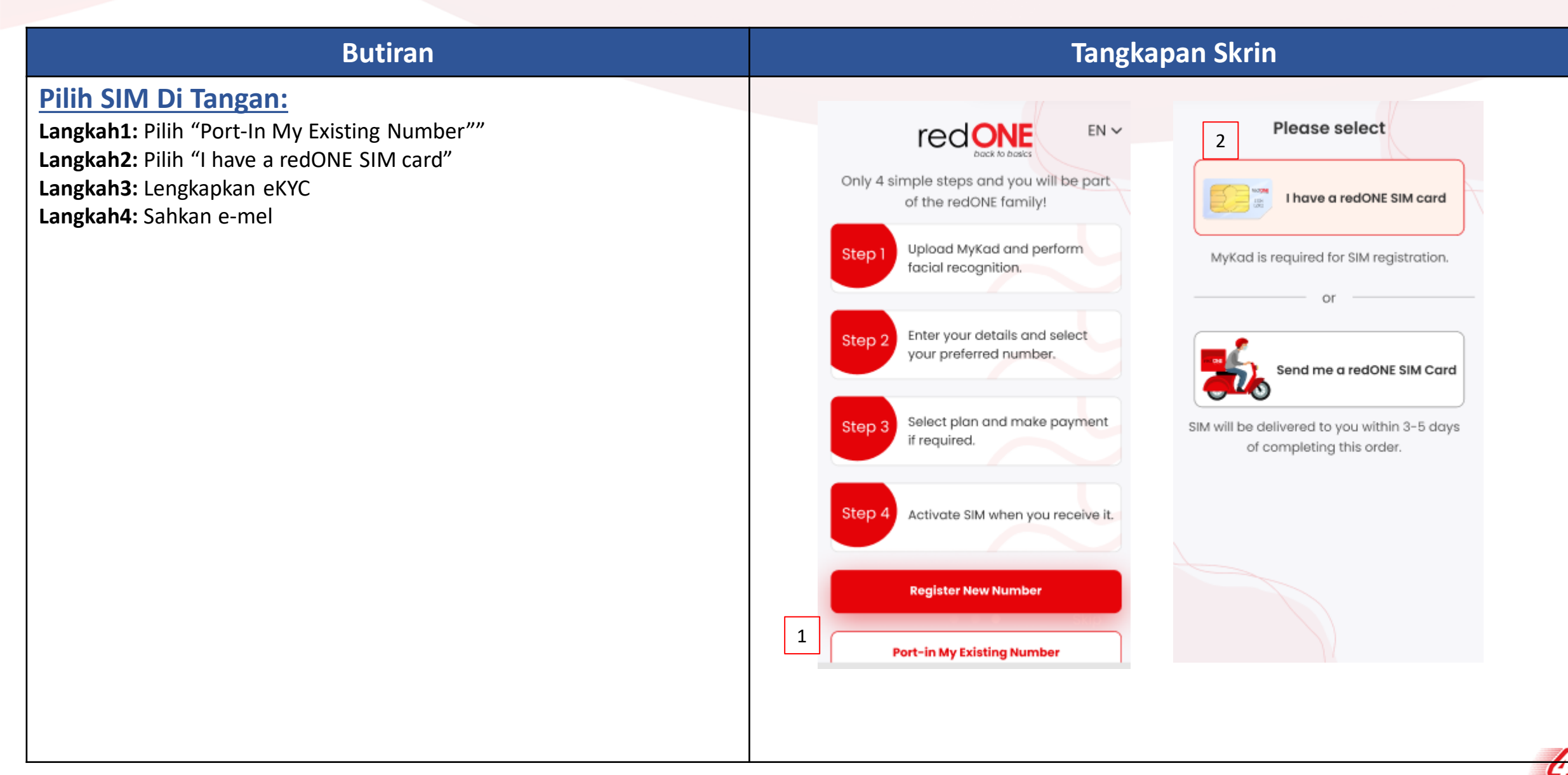

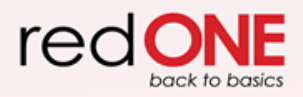

# Masukkan Kod Teg

| Butiran                                                                            | Tangkapan Skrin                                                                                                    |
|------------------------------------------------------------------------------------|----------------------------------------------------------------------------------------------------|
| Masukkan Kod Teg :<br>Langkah1: Masukkan 12 digit kod teg<br>Langkah2: Klik "Next" | Insert Tag Code Hease enter your 12-digit tag code from the SIM card. Inter 12-digit tag code I XXXXXX12345 Example: I XXXXXXXXXX12345 I XXXXXXXXXXX12345 Next |

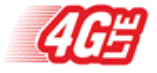

# Perincian MNP/Port-Masuk

### **Butiran**

### Cara untuk memasukkan perincian port-masuk?

Langkah1: Masukkan nombor telefon port-masuk anda.

Langkah2: Pilih perkhidmatan servis semasa anda.

Langkah3: Pilih port-masuk melalui akaun postpaid atau prepaid.

Langkah4: Jika "Postpaid" dipilih, masukkan nombor akaun port-masuk.Langkah5: Masukkan tarikh lahir.

Langkah6: Klik "Next".

| ← Port-In                                                                                                    | ← Port-In                                                                                                    |  |  |
|----------------------------------------------------------------------------------------------------|----------------------------------------------------------------------------------------------------|--|--|
| Port-In Mobile Number                                                                                                    | Port-In Mobile Number                                                                                                    |  |  |
| 1 Enter port-in mobile number                                                                                                    | Enter port-in mobile number                                                                                                    |  |  |
| Current Service Provider                                                                                                    | Current Service Provider                                                                                                    |  |  |
| 2 Please select                                                                                                    | Please select 🔹 🔻                                                                                                    |  |  |
| Postpaid or Prepaid                                                                                                    | Postpaid or Prepaid                                                                                                    |  |  |
| 3 Please select                                                                                                    | Postpaid 🔻                                                                                                    |  |  |
| Date of Birth                                                                                                    | 4 Enter postpaid account number                                                                                                    |  |  |
| To port-in your number to redONE, please<br>ensure:<br>• Your line is still active.<br>• You are not tied to a contract.<br>• There are no outstanding payments.<br>• You decouple the line if you are using a<br>supplementary line. | Date of Birth       01     Jan     1990       To port-in your number to redONE, please ensure:-        • Your line is still active.                                   |  |  |
| 5 Next                                                                                                    | <ul> <li>You are not tied to a contract.</li> <li>There are no outstanding payments.</li> <li>You decouple the line if you are using a supplementary line.</li> </ul> |  |  |

# **Pemilihan Pelan**

### Butiran

### Cara memilih pelan/pakej?

Langkah1: Klik anak panah dropdown dan pilih pelan pilihan anda. Langkah2: Untuk terima pelan dan bersetuju dengan jumlah bayaran, tandatangan di bawah skrin.

Langkah3: Klik "Confirm"

Langkah4: Turunkan tandatangan

Langkah5: Klik "Proceed"

### **Tips & Nota Penting:**

1. Pembayaran dalam talian tidak diperlukan untuk SIM di tangan.

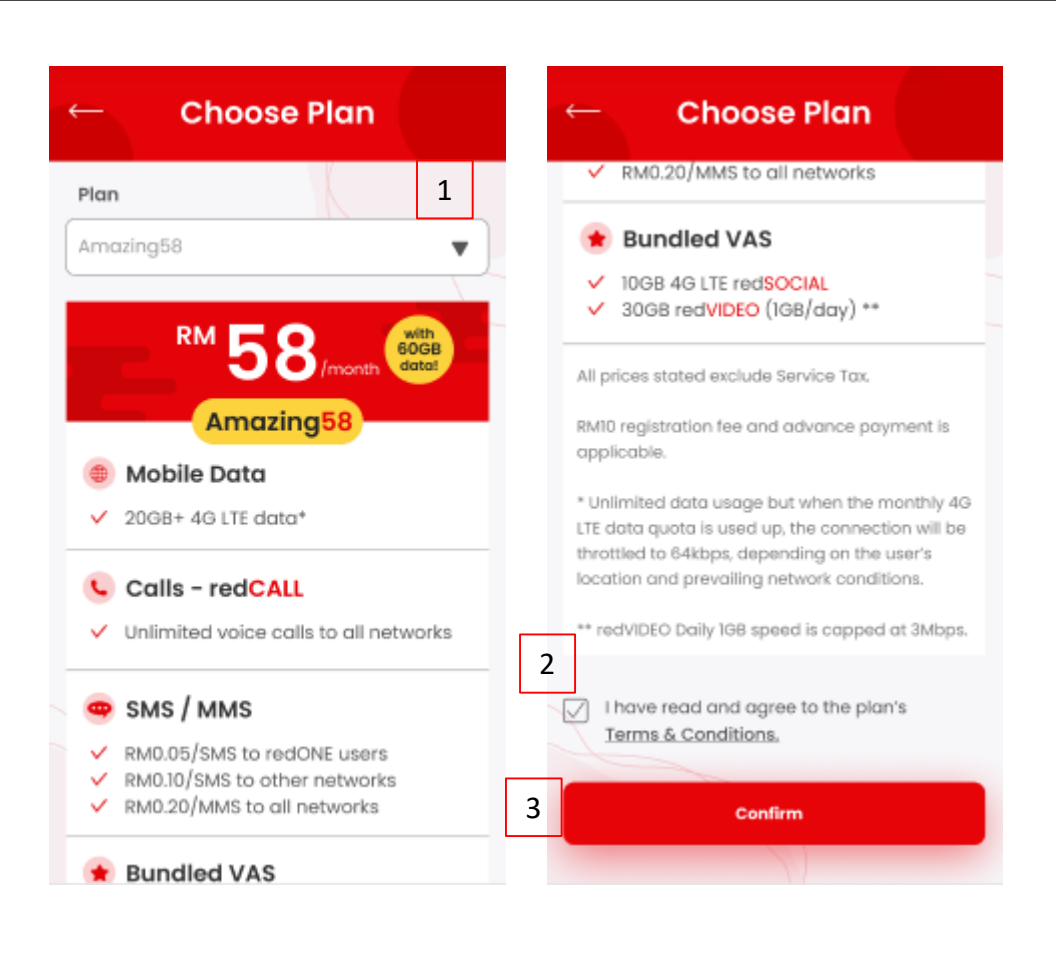

# Pemilihan Pelan

| Butiran | Tangkapan Skrin                                                                                                    |                                                                                                    |                                                                                                    |
|---------|----------------------------------------------------------------------------------------------------|----------------------------------------------------------------------------------------------------|----------------------------------------------------------------------------------------------------|
|         | Plan Confirmation                                                                                                    | Plan Confirmation                                                                                                    |                                                                                                    |
|         | - Plan Confirmation                                                                                                    | 🔶 Plan Confirmation                                                                                                    | Port-In Request Submitted                                                                                                    |
|         | Plan: Amazing8<br>Data Plan: IGB<br>Contract Period: -<br>Phone Number: 01123451130<br>Delivery Fee (RM) 10.00<br>Deposit (RM) 0.00<br>Package Advance<br>Payment (RM) 8.00<br>Premium Number<br>Advance Payment (RM) 0.00<br>Total (RM) 18.00 | Signup Fee (RM)       10.00         Deposit (RM)       0.00         Package Advance       8.00         Payment (RM)       0.00         Premium Number       0.00         Advance Payment (RM)       0.00         Total (RM)       18.00         Signature       3.00 | Hi xxx, your port-in request has been submitted successfully.         Please repond to the SMS sent by your current service provider in order to complete the port-in process.         Image: Service provider in order to complete the port-in process.         Image: Service port to complete the port-in procese. |
|         | signature<br>4 Joshua                                                                                                    | 5<br>Proceed                                                                                                    |                                                                                                    |

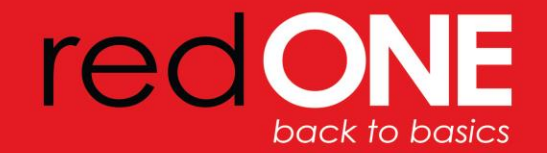

# Thank You!

### redONE Malaysia

A-3-42, Block A, 3rd Floor, IOI Boulevard, Jalan Kenari 5, Bandar Puchong Jaya, 47170 Puchong, Selangor, Malaysia.

🖹 redONE.com.my 📑 redONEMobile 🞯 redONENetwork 💟 redONEnetwork 🕓 1300 11 0088

### redONE Singapore

140 Paya Lebar Road, AZ Building #07-03, Singapore 409015.